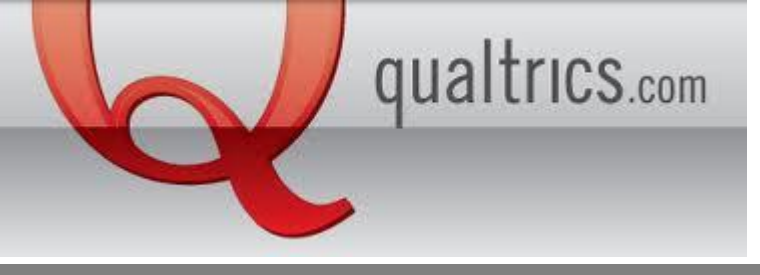

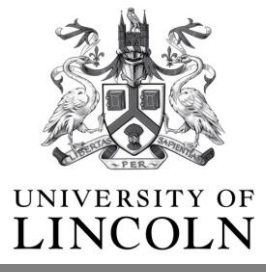

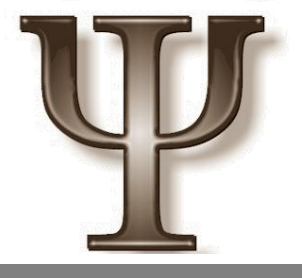

## How do I set up a Qualtrics Survey through the SONA system?

When your Qualtrics survey has been made and activated you can share the provided link on the SONA system.

**1.** Login to your SONA account.

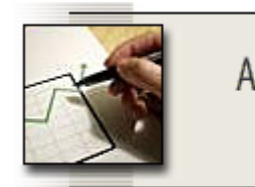

Add New Study

- create a new study

- 2. Click Add a new Study
- 3. Select:

 $\ensuremath{\textbf{Online External Study}}$  . An online study that is set up outside the system (i.e. on another website).

Paid

🖲 Credit

Continue >

4. Fill in your study details as normal.5. Place the link Qualtrics gave you in the Study URL box.

| Is this a web-<br>based study? | Yes study is administered outside the system                                                                                                    |
|--------------------------------|----------------------------------------------------------------------------------------------------|
| Study URL                      |                                                                                                    |
|                                | If the text <code>%SURVEY_CODE%</code> is included in the URL, the system will replace that with a unique code for the participant, to make it easier to identify who completed the study.                                                            |
| Study URL<br>Display           | After participants complete this study, can they still access the Study URL? They will not be given the URL<br>until they have signed up for the study. This setting controls if they can still see it after they have<br>participated.<br>• Yes • No |